# ShowCloud - Instructions for Online registration for exhibitors

The link to the online registration can be found on the homepage of the club that is organizing the show. This will take you to the registration page for your exhibition registration. You can change the language from German to English on the right-hand side.

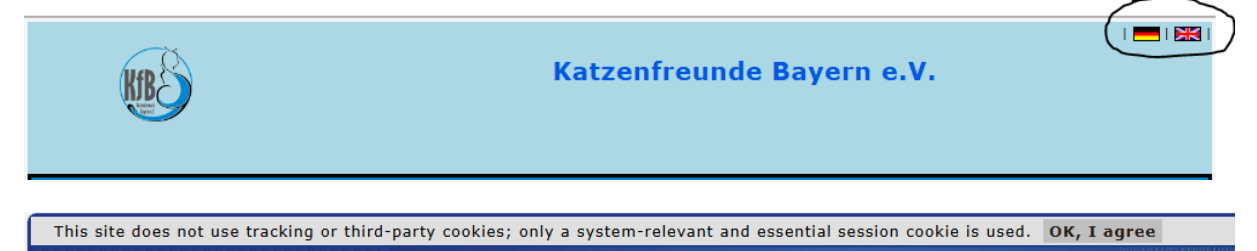

You need to agree on the cookie rules shown on top of the page.

# **Registration:**

| <b>B</b>                                                           | Katzenfreunde Bayern e.V. | 📥   🔀 |
|--------------------------------------------------------------------|---------------------------|-------|
| SHOWCLOUD Online exhibition no                                     | tification: KfB e.V.      |       |
| Registration for online registration                               |                           |       |
| User (e-Mail):                                                     |                           |       |
|                                                                    |                           |       |
| Password:                                                          |                           |       |
|                                                                    |                           |       |
| LOGIN                                                              |                           |       |
| You don't have an account? <u>Create accou</u><br>Forgot Password? | <u>nt</u>                 |       |
|                                                                    |                           |       |
|                                                                    |                           |       |
|                                                                    |                           |       |
|                                                                    |                           |       |
|                                                                    |                           |       |

Exhibitors who already have access to their clubs ShowCloud can log in directly with their known ShowCloud access data (username and password).

Exhibitor who does not yet have access can register and create their own access using the "Create account" button.

| SHOWCLOUD O                                                              | nline exhibition notification: KfB e.V.                                                                                                    |
|--------------------------------------------------------------------------|----------------------------------------------------------------------------------------------------|
| Create new a                                                             | ccount                                                                                                    |
| EMail (Login)*                                                           |                                                                                                    |
| Password                                                                 |                                                                                                    |
|                                                                          | (at least 8 characters, letters, numbers and                                                                                                    |
| Form of address                                                          |                                                                                                    |
| First name                                                               |                                                                                                    |
| Name*                                                                    |                                                                                                    |
| Street*                                                                  |                                                                                                    |
| Location*                                                                |                                                                                                    |
| Country                                                                  | please choose V                                                                                                    |
| Phone                                                                    |                                                                                                    |
| Fax                                                                      |                                                                                                    |
| Mobile                                                                   |                                                                                                    |
| Member of                                                                | ↓                                                                                                    |
| Mitgliedsnr.                                                             |                                                                                                    |
| Vereins-Email                                                            |                                                                                                    |
| 🗌 I confirm tha                                                          | t I have read the <u>data protection regulations</u> and that I accept them. *                                                                                                    |
| * Required fields                                                        | i de la construcción de la construcción de la construcción de la construcción de la construcción de la constru                                                                                                    |
| register                                                                 |                                                                                                    |
| When you have r<br>Check your emai<br>registration".<br>Open the email a | egistered, we will send you an email to confirm your email address.<br>Is, including the SPAM folder, for a message with the subject "Activate access to online exhibition<br>nd click on the link "Confirm email address" to activate your access. |

Several mandatory fields must be entered, including the email address and password, which the exhibitor must use to log in. For some fields a drop-down menu is available. In addition, the data protection regulations must be confirmed.

If you click on the button "register", you will receive an email to the email address you provided. This contains a confirmation link with the text "Activate access to online exhibition registration". Open the email and click on the link "Confirm email address" to activate your access.

# **Overview - Online Reporting:**

| SHOWCLOUD On<br>Registered user: Ur | Iline exhibition notification: KfB e.V.                                                                        |
|-------------------------------------|----------------------------------------------------------------------------------------------------|
| Shows Entrys                        | Results Your profile Your cats                                                                                 |
|                                     |                                                                                                    |
| 06<br>07.09.2025                    | Internationale Katzenausstellung, Freiheitshalle, DE-95030 Hof, Kulmbacher-Str, 4 (Meldeschluss überschritten) |
| 22 23.06.2024                       | Internationale Katzenausstellung Kulmbach, DrStammberger-Halle, Kulmbach (Vergangene Ausstellung)              |
| 23 24.09.2023                       | Internationale Katzenausstellung Hof, Freiheitshalle, Hof (Vergangene Ausstellung)                             |
| 10 11.09.2022                       | Internationale Rassekatzenausstellung Bindlach, Bärenhalle, Bindlach (Vergangene Ausstellung)                  |
|                                     |                                                                                                    |
|                                     |                                                                                                    |
|                                     |                                                                                                    |
|                                     |                                                                                                    |
|                                     |                                                                                                    |
|                                     |                                                                                                    |
|                                     |                                                                                                    |
|                                     |                                                                                                    |
|                                     |                                                                                                    |

After logging in, you will be taken to the show homepage. If only one show has been published, it will be displayed here immediately. Otherwise, you will see all published shows and whether and for how long entries are still possible.

# Your profile:

| SHOWCLOUD Online exhibition notification: KfB e.V. |                                             |  |  |  |  |  |  |  |
|----------------------------------------------------|---------------------------------------------|--|--|--|--|--|--|--|
| Registered use                                     | r: Ursula Franz                             |  |  |  |  |  |  |  |
| Shows En                                           | Shows Entrys Results Your profile Your cats |  |  |  |  |  |  |  |
|                                                    |                                             |  |  |  |  |  |  |  |
| info@sjar                                          | nerendes.de                                 |  |  |  |  |  |  |  |
| 🔊 Edit prof                                        | ile                                         |  |  |  |  |  |  |  |
| · · ·                                              |                                             |  |  |  |  |  |  |  |
| Change Pa                                          | ssword                                      |  |  |  |  |  |  |  |
| From of a date                                     |                                             |  |  |  |  |  |  |  |
| Form of addr                                       | Frau                                        |  |  |  |  |  |  |  |
| First name                                         | UISUIA<br>Franz                             |  |  |  |  |  |  |  |
| Name                                               | Franz                                       |  |  |  |  |  |  |  |
| Street                                             | Frankfust                                   |  |  |  |  |  |  |  |
| Country                                            | Padikiut                                    |  |  |  |  |  |  |  |
| Rhone                                              | Deutschland                                 |  |  |  |  |  |  |  |
| Filone                                             |                                             |  |  |  |  |  |  |  |
| Mohile                                             |                                             |  |  |  |  |  |  |  |
| Member of                                          | KfB e. V.                                   |  |  |  |  |  |  |  |
| Mitaliedsnr.                                       |                                             |  |  |  |  |  |  |  |
| Vereins-Ema                                        | l b.ludwig@kfb-ev.de                        |  |  |  |  |  |  |  |
| Tolete profile                                     |                                             |  |  |  |  |  |  |  |
|                                                    |                                             |  |  |  |  |  |  |  |
|                                                    | > Back                                      |  |  |  |  |  |  |  |
|                                                    |                                             |  |  |  |  |  |  |  |

You can view, change and delete your profile using the "Your profile" button. You can also change your password here.

# Your cats:

Clicking on the "Your Cats" button gives you an overview of your own registered cats. If the club is also using ShowCloud and has granted access to the cats from this ShowCloud, these will also be available for selection here. This way you can see which cats can be registered directly for an exhibition without any further input.

New cats can be added using the "Record cat" button so that they can be referred to again when entering.

# Register your own cats:

| SHOWCLOUD Online exhibition notification: KfB e.V. |                               |                                           |                |                               |  |
|----------------------------------------------------|-------------------------------|-------------------------------------------|----------------|-------------------------------|--|
| Registered                                         | Registered user: Ursula Franz |                                           |                |                               |  |
| Chause                                             | Endmun                        | Desults                                   |                | Your state                    |  |
| Shows                                              | Entrys                        | Results                                   | Your prome     | Your cats                     |  |
|                                                    |                               |                                           |                |                               |  |
| Neue K                                             | atze an                       | legen                                     |                |                               |  |
| Name*                                              | U                             | ltra Bluette DE                           | LAILOKEN *FR   |                               |  |
| Title                                              | IC                            | )                                         |                | ▼                             |  |
| Reg.No.                                            | -                             |                                           |                |                               |  |
| Chipnr.                                            |                               |                                           |                |                               |  |
| Breed*                                             | 1                             | Norweg.Waldkatze                          |                |                               |  |
| Color<br>Coux*                                     |                               | bicolour blue tabby spotted   NFO a 03 24 |                |                               |  |
| Sex*<br>Date of h                                  | irth* 1                       | ⊃ maie ⊚ re<br>5 5 2023                   | male O male/no | iter O female/neuter O Litter |  |
| Sire                                               |                               | GIC Zeras Kais                            | er             |                               |  |
|                                                    | C                             | olor NFO                                  | a 09 24        |                               |  |
| Dam                                                | 5                             | SC Mademoiselle Jolicoeur de Lailoken DVM |                |                               |  |
|                                                    | C                             | olor NFO                                  | f 02 21 64     |                               |  |
| Breeder                                            | N                             | Marie-Pierre Francois                     |                |                               |  |
| * Required fields                                  |                               |                                           |                |                               |  |
| -                                                  | -                             |                                           |                |                               |  |
| Save recor                                         | d                             |                                           |                |                               |  |
|                                                    |                               |                                           |                |                               |  |
| > Cancel                                           |                               |                                           |                |                               |  |
|                                                    |                               |                                           |                |                               |  |

# Enter a cat:

You can enter a cat by using the "Entrys" button.

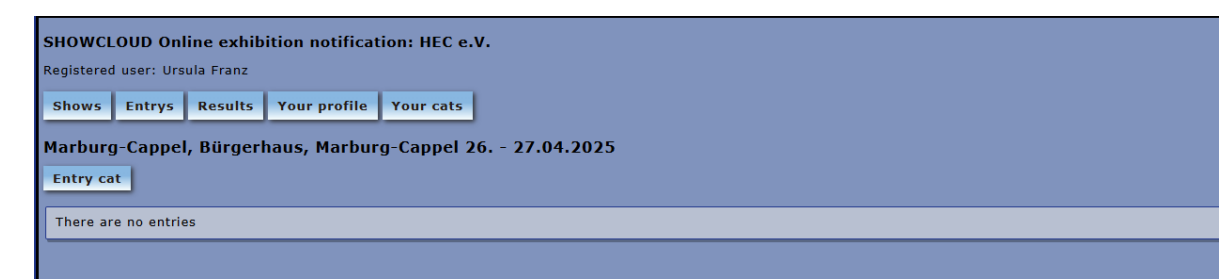

Click on Entry Cat to start

#### Information about the cat

|                          | Marburg-Cappel in Marburg-Cappel of Saturday the 26.04.2025 to Sunday the 27.04.2025<br>New entry |
|--------------------------|---------------------------------------------------------------------------------------------------|
| Name                     | Information about the cat                                                                         |
| Sex<br>Title             | ○ male ○ female ○ male/neuter ○ female/neuter ○ Litter                                            |
| Pedigree No.<br>Chip.No. |                                                                                                   |
| Born<br>Breed<br>Color   | please choose                                                                                     |
| Breeder<br>Sire          | EMS                                                                                               |
| Dam                      | EMS                                                                                               |

You can enter your cats using the search button behind the "Name" field. You can only select cats that have been registered via the online exhibition registration or that are possibly stored in the ShowCloud. The data of the cat to be registered can also be entered manually.

#### cat selection window:

|                               |                       | Search                     |            |
|-------------------------------|-----------------------|----------------------------|------------|
| Katz                          | e für Ausstellung - S | uche für den Besitzer: Urs | ula Franz  |
|                               | Your                  | registered cats            |            |
|                               | 1 Records             | Page 1 of 1 << 1 :         | >>         |
| Name                          | Reg.No.               | Breed                      | Birthdate  |
| Ultra Bluette DE LAILOKEN *FR | LOOF 2023.25970       | Norweg.Waldkatze           | 15.05.2023 |
|                               |                       |                            |            |
|                               |                       |                            |            |

This window appears after clicking the search button behind the cat's "Name" field. A cat can be selected here and included in the entry.

# **Exhibitor information**

|                  |                      | Exhibitor information |
|------------------|----------------------|-----------------------|
| Form of address  | Frau                 |                       |
| Name             | Franz                |                       |
| First name       | Ursula               |                       |
| Street House no. | Paquetstr. 52        |                       |
| ZIP/City         | 60431 Frankfurt      |                       |
| Country          | DE - Germany         |                       |
| Phone            | Mobile 0171-4759374  |                       |
| EMail            | info@sjarmerendes.de |                       |
| Member of        | KfB e. V.            |                       |
| Member-No.       | KFB 63178            |                       |
| Ihre Vereinsmail | b.ludwig@kfb-ev.de   |                       |
| Steward          | 🗙 Sa 🔀 Su            |                       |

The exhibitor's details cannot be changed here, apart from "Steward" where you can click on in case you want to help as Steward during the show.

# Already registered exhibitor animals

| Days Name Doppelkäfig Sturdi Remark   Sa/Su Pilgrim de Tsavo *ES DK ✓ ✓ -> ich möchte neben Nicole Heitbrink, Monika Harzenetter sitzen |                                                                       | Already registered exhibitor animals |
|----------------------------------------------------------------------------------------------------|-----------------------------------------------------------------------|--------------------------------------|
| Sa/Su Pilgrim de Tsavo *ES DK 🗸 🗸 -> ich möchte neben Nicole Heitbrink, Monika Harzenetter sitzen                                       | Days Name Doppelkäfig Sturdi Remark                                   |                                      |
|                                                                                                    | Sa/Su Pilgrim de Tsavo *ES DK 🗸 🗸 -> ich möchte neben Nicole Heitbrin | nk, Monika Harzenetter sitzen        |

It also shows which cats have already been registered for which days, who should be in a double cage with whom and which cats a Sturdi is being brought along for.

### **Exhibition details**

|                |                      | Exhibition details   |
|----------------|----------------------|----------------------|
| Entry for      | Saturday             | Sunday               |
| Double         | $\mathbf{X}$         |                      |
| judgement      |                      |                      |
| Special show   | ×                    |                      |
| Single cage    | ×                    |                      |
| Single sturdy  | ×                    | ×                    |
| Doublecage (i) | ×                    | ×                    |
| Double sturdy  |                      |                      |
|                | Pilgrim de Tsavo *ES | Pilgrim de Tsavo *ES |
| Class          | Klasse 7 / Champion  | Preis: 35.00 Euro    |
| Remark         |                      |                      |

You have to select

- for which days the cat is entered
- whether a double judgement is required on Saturday and/or Sunday
- whether the cat should be placed in a Sturdi on Saturday/Sunday
- whether a double cage is required on Saturday/Sunday.

- whether a double sturdy is required on Saturday/Sunday

If only the "double cage" is clicked but no other cats are assigned using the search button behind it, this means that the cat is alone in the double cage and there is usually additional fee for "1 cat in a double cage". If you want to put two or more cats together in a double cage, you must select them using the search button. Only the cats that are still available for placement are displayed for selection. Please don't click on Single cage or Doublecage in case you will bring your own Sturdi/cage.

Select the class and if you want add a remark for the club (e.g. I want to sit next to...)

I agree that this website is storing my submitted information so that my request can be processed. Send message Send message and entry more animals

Before sending the entry, the fields "Accept exhibition conditions" and "DSGVO consent" must be clicked.

If you click on the "Send message" button, the cat will be saved for the show, and an email will automatically be sent to the association's registration office.

If you would like to register another cat, click on the button "Send message and entry more animals".

# **Entries:**

| Registered user: Ursula Franz                                                                      |
|----------------------------------------------------------------------------------------------------|
| Shows Entrys Results Your profile Your cats                                                        |
| Internationale Rassekatzenausstellung Albstadt, Festhalle Albstadt-Ebingen, Albstadt 22 23.03.2025 |
| Meldeschluss erreicht. Keine Meldungen mehr möglich.                                               |
| Gemeldete Tiere:                                                                                   |
| CH Kronängens Ottilia Adelborg Sa,Su                                                               |
| KCH Pilgrim de Tsavo *ES Sa,Su                                                                     |
|                                                                                                    |
|                                                                                                    |

For the selected show, the exhibitor is shown all his cats that have already been entered, along with information about which days they were entered for.

#### **Results:**

| Sortierung nach Tier                                                      |               |                                              |  |  |
|---------------------------------------------------------------------------|---------------|----------------------------------------------|--|--|
| Ergebnisse sortiert nach Ausstellung                                      |               |                                              |  |  |
| Gelnhausen 2024, Sport-und Kulturhalle Meerholz, Gelnhausen 09 10.11.2024 |               |                                              |  |  |
| CH JCH Ultra Bluette DE LAILOKE<br>*FR                                    | N Sa Champion | CACIB-Champion International<br>Anwartschaft |  |  |
| CH Lina I VOM WUNDERSTERN                                                 | Su Champion   | CACIB-Champion International<br>Anwartschaft |  |  |
|                                                                           | Sa Champion   | CACIB-Champion International<br>Anwartschaft |  |  |
|                                                                           | Su Champion   | CACIB-Champion International<br>Anwartschaft |  |  |

The "Results" button shows your entered cats with the show results, sorted by exhibition or cat (you can switch by clicking on "Sortierung nach Tier" or "Sortierung nach Ausstellung"). This way you can see immediately which cat still needs which points to achieve a title.

| Sortierung nach Ausstellung                                                  |             |                                              |  |  |
|------------------------------------------------------------------------------|-------------|----------------------------------------------|--|--|
|                                                                              |             | Ergebnisse sortiert nach Tier                |  |  |
| CH JCH Ultra Bluette DE LAILOKEN *FR                                         |             |                                              |  |  |
| Gelnhausen 2024, Sport-und Kulturhalle Meerholz,<br>Gelnhausen 09 10.11.2024 | Sa Champion | CACIB-Champion International<br>Anwartschaft |  |  |
|                                                                              | Su Champion | CACIB-Champion International<br>Anwartschaft |  |  |
|                                                                              |             |                                              |  |  |